# **5inch HDMI Display-B** 用户手册

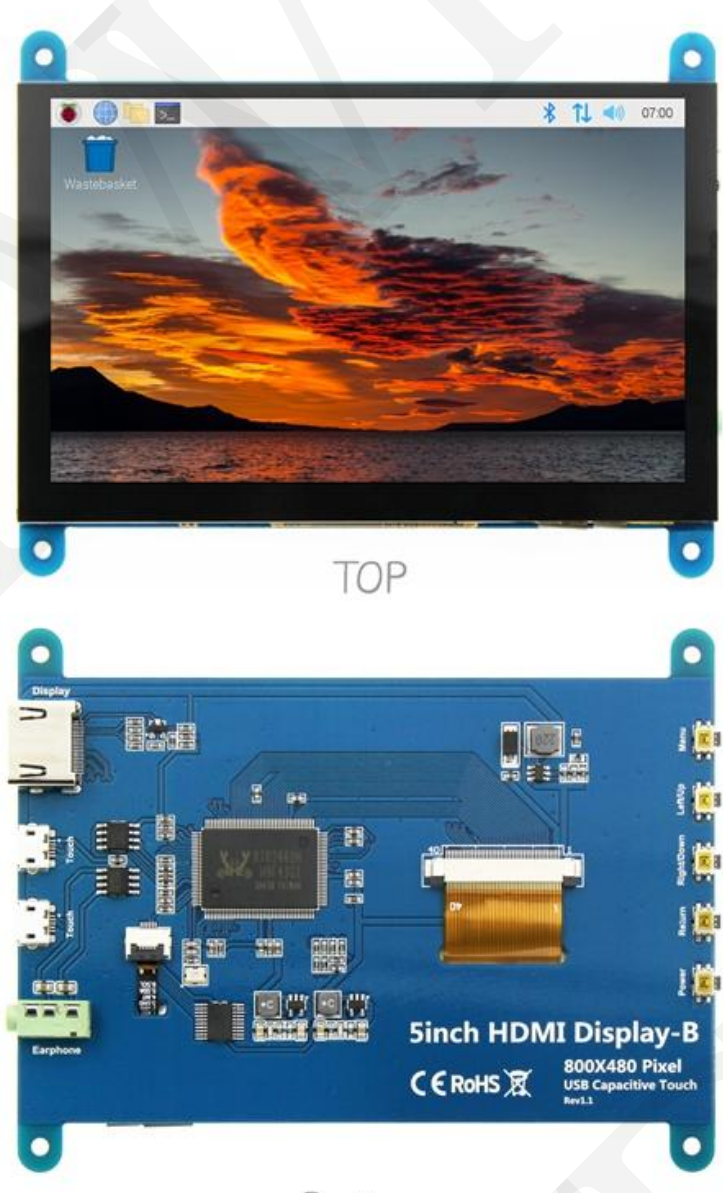

Bottom

# 【产品介绍】

- ◆ 5 寸标准显示器,800X480 分辨率,可通过软件配置分辨率(最高支持 1920X1080)
- ◆ 电容触摸屏,最大支持5点触摸
- ◆ 自带 OSD 菜单调节功能(可调节对比度/亮度/开关机等)
- ◆ 兼容 Raspberry Pi、BB Black、Banana Pi 等主流 mini PC
- ◆ 可作为通用 HDMI 显示器使用,连接电脑、电视盒子、微软 Xbox360、索尼 PS4、任天堂 Switch 等
- ◆ 用作树莓派显示器,支持 Raspbian、Ubuntu、Kodi、win10 IOT,单点触摸,免驱
- ◆ 用作电脑显示器, 支持 win7, win8, win10 系统 5 点触摸(XP 及更老版本系统单点触摸), 免驱
- ◆ 支持 HDMI 音频输出
- ◆ 本产品通过 CE、RoHS 认证

# 【产品参数】

- ◆ 尺寸: 5寸
- ♦ SKU: MPI5001
- ◆ 分辨率: 800X480(dots)
- ◆ 触摸: 5 点电容触摸
- ♦ HDMI 音频输出:支持
- ◆ 显示区域: 108.00\*64.80 (mm)
- ◆ 外形尺寸: 121.11\*95.24 (mm)
- ◆ 重量(含包装): 259 (g)

# 【产品尺寸】

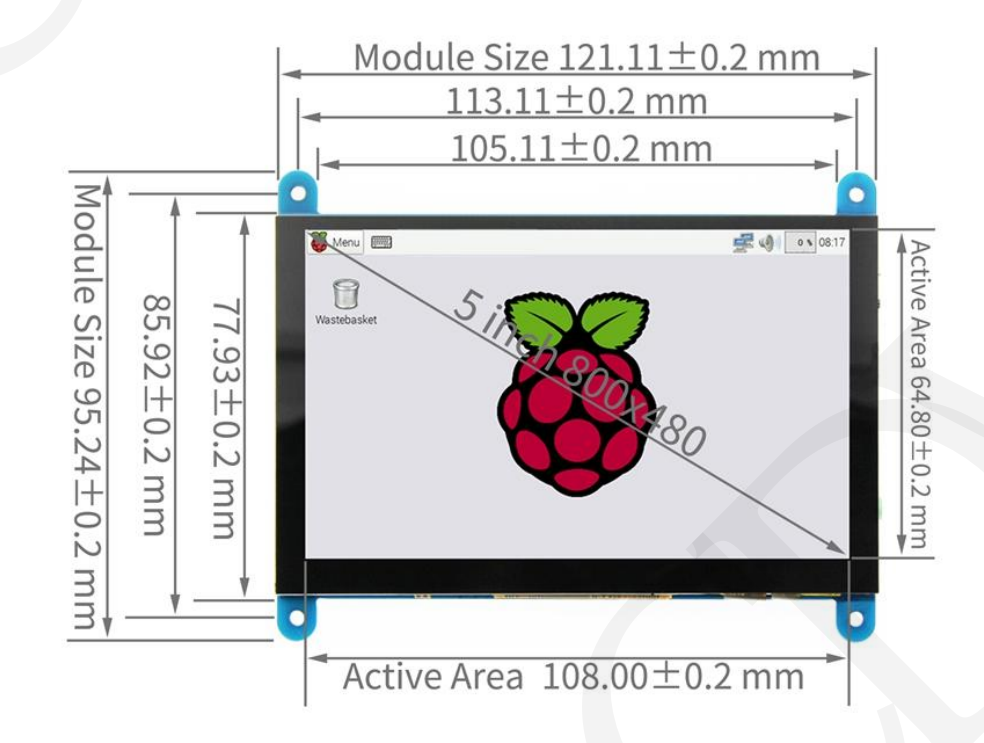

### 【硬件说明】

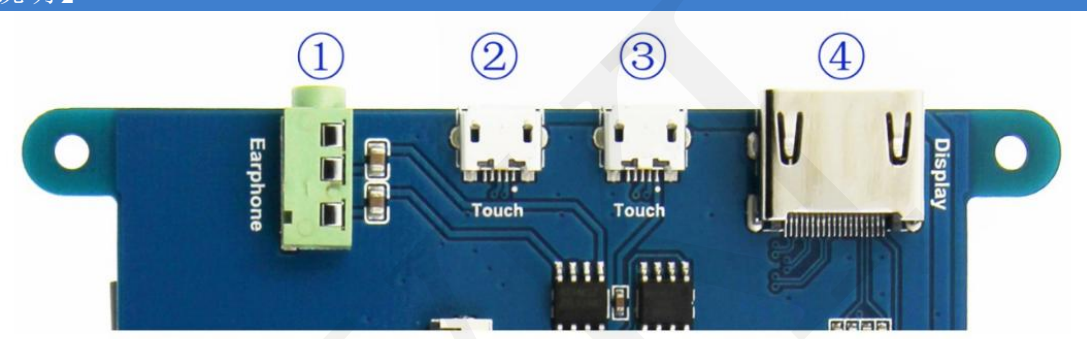

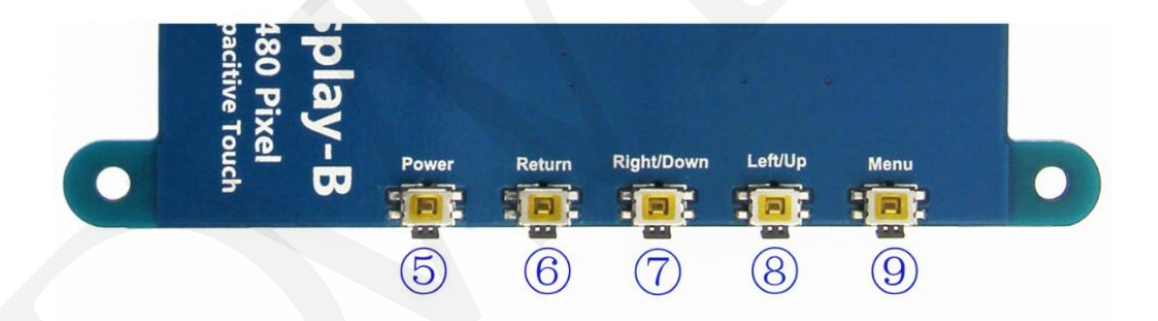

① Earphone: 3.5mm 音频输出接口

**2&3** Touch: USB 触摸/供电接口,用于供电和触摸输出,两者功能一致,只接一个即可

- HDMI 接口, 用于连接主板和 LCD 显示屏进行 HDMI 传输 ④ Display:
- 控制背光打开和关闭,可节省功耗 (5) Power:
- 设置显示菜单时,返回上一级 6 Return:
- ⑦ Right/Down: 方向键 (背光快捷调节键)
- 8 Left/Up: 方向键 (背光快捷调节键)
- 9 Menu: 显示 OSD 设置菜单 / 选择键

## 【在树莓派官方系统 Raspberry Pi OS 中使用】

#### 步骤 1,安装官方镜像

1) 从官方下载最新镜像

2) 按官方教程步骤安装好系统

| • | 步骤  | 2,修改 | config.txt    | 配置文件 |
|---|-----|------|---------------|------|
| • | 2 2 | - PH | configuration |      |

| 1) 步骤1烧写完成后,打开 Micro SD 卡根目录的 config.txt 文件找到: |  |
|------------------------------------------------|--|
| dtoverlay=vc4-kms-v3d                          |  |
| 修改为:                                           |  |
| dtoverlay=vc4-fkms-v3d                         |  |
|                                                |  |
| 2) 在 config.txt 文件末端加入以下代码,保存并安全弹出 Micro SD 卡: |  |
| max_usb_current=1                              |  |

```
hdmi_force_hotplug=1
config_hdmi_boost=7
hdmi_group=2
hdmi mode=1
hdmi_mode=87
hdmi_drive=2
hdmi_cvt 800 480 60 6 0 0 0
        # Enable DRM VC4 V3D driver
       dtoverlay=vc4-fkms-v3d
        max_framebuffers=2
        # Disable compensation for displays with overscan
        disable_overscan=1
        [cm4]
        # Enable host mode on the 2711 built-in XHCI USB controller.
        # This line should be removed if the legacy DWC2 controller is required
        # (e.g. for USB device mode) or if USB support is not required.
        otg_mode=1
        [all]
        [pi4]
        # Run as fast as firmware / board allows
        arm_boost=1
        [all]
        hdmi_force_edid_audio=1
        max_usb_current=1
        hdmi_force_hotplug=1
        config_hdmi_boost=7
        hdmi_group=2
        hdmi_mode=87
        hdmi_drive=2
        hdmi_cvt 800 480 60 6 0 0 0
```

◆ 步骤 3,将 Micro SD 卡插入树莓派,将 HDMI 线连接树莓派和 LCD,将 USB 线连接树莓派的 4 个 USB 口任意一个,USB 线另一端连接到 LCD 的 USB 口,然后给树莓派上电,如显示和触摸均正常则 驱动成功(请使用足 2A 电源供电)。

#### 【如何旋转显示】

```
    ◆ 第一步,如果还没有安装驱动,请执行下面的命令(树莓派需要联网):
    sudo rm -rf LCD-show
    git clone https://github.com/goodtft/LCD-show.git
    chmod -R 755 LCD-show
```

| cd LCD-show/        | <br> |  |
|---------------------|------|--|
| sudo ./MPI5001-show |      |  |

执行完毕之后, 驱动会安装好, 系统会自动重启, 然后显示屏就正常显示和触摸

 ◆ 第二步,如果已经安装好驱动,请执行下面的命令:
 cd LCD-show/ sudo ./rotate.sh 90

执行完毕之后,系统会自动重启,然后显示屏就可以旋转 90 度正常显示和触摸 ('90 '也可以改为 0,90,180,270 等数值,分别代表旋转角度 0 度,90 度,180 度,270 度) 如果提示 rotate.sh 找不到,请回到 第一步,安装最新的驱动 如果是 HDMI 接口显示屏使用 Raspberry Pi 4,需要先把 config.txt 文件中的 dtoverlay=vc4-fkms-V3D 注释掉 (config.txt 文件位于 Micro SD 卡根目录,即/boot 中)

#### 【如何作为电脑显示器使用】

- ◆ 使用 HDMI 连接线将电脑 HDMI 输出信号连接至 LCD 的 HDMI 接口;
- ◆ 将 MicroUSB 连接线一端连接 LCD 的 USB Touch 接口(两个 MicroUSB 任意一个均可),另一端连接至 电脑的 USB 端口。
- ◆ 如有多个显示器,请先拔掉其他显示器接口,将本 LCD 作为唯一显示器进行测试。